# Acer eSettings Management

Met Acer eSettings Management kunt u uw systeeminformatie en –configuratie bekijken, wachtwoorden instellen om de beveiliging te verbeteren en opstartopties instellen.

### Acer eSettings Management gebruiken

Acer eSettings Management starten:

- Klik op het pictogram van Acer eSettings Management in de **werkbalk Empowering Technology** op het bureaublad.
- Ga via het menu Start naar (Alle) programma's> Acer Empowering Technology > Acer eSettings Management.

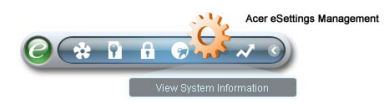

Hiermee wordt de hoofdpagina van Acer eSettings Management geopend.

| Item         Value           Manufacturer         Acer           Product Name         Veriton           Operating System         Microsoft Windows XP Professional           Processor         Genuine Intel(R) CPU 3.20GHz           Chipset         Intel 955/9456 Express           Ethernet Card         Marvell Yukon 88E8053 PCI           System Memory         512 MB           Video Memory         128 MB           Hard Drive 1         COMB0 BC05232IM           Video         Intel(R) 829456 Express Chipset Family           Audio         Restek High Definition Audio           UUID         FFFFFFFFFFFFFFFFFFFFFFFFFFFFFFFFFFFF                               | Acer eSettings M | Tanagement Memory MB and BIOS 1/       | 2 |
|----------------------------------------------------------------------------------------------------|------------------|----------------------------------------|---|
| Item         Value           Manufacturer         Acer           Product Name         Veriton           Operating System         Microsoft Windows XP Professional           Processor         Genuine Intel(R) CPU 3.20GHz           Chipset         Intel 955/9456 Express           Ethernet Card         Marvell Yukon 88E8053 PCI           System Memory         512 MB           Video Memory         128 MB           Hard Drive 1         COMB0 BC05232IM           Video         Intel(R) 829456 Express Chipset Family           Audio         Reatke High Definition Audio           UUID         FFFFFFFFFFFFFFFFFFFFFFFFFFFFFFFFFFFF                               |                  | 역 문                                    |   |
| Manufacturer         Acer           Product Name         Veriton           Operating System         Microsoft Windows XP Professional           Processor         Genuine Intel(R) CPU 3.20GHz           Chipset         Intel 955/9456 Express           Ethernet Card         Marvell Yukon 8888053 PCI           System Memory         512 MB           Video Memory         128 MB           Hard Drive 1         SAMSUNG SP1614C,149.05 GB           CD/DVD Drive 1         COMBO BC05232IM           Video         Intel(R) 82945G Express Chipset Family           Audio         Reattek High Definition Audio           UUD         FFFFFFFFFFFFFFFFFFFFFFFFFFFFFFFFFFFF | Item             | Value                                  |   |
| Product Name         Veriton           Operating System         Microsoft Windows XP Professional           Processor         Genuine Intel(R) CPU 3.20GHz           Chipset         Intel 955/9456 Express           Ethernet Card         Marvell Yukon 88E8053 PCI           System Memory         512 MB           Video Memory         128 MB           Hard Drive 1         COMB0 BC05232IM           Video         Intel(R) 829456 Express Chipset Family           Audio         Reatke High Definition Audio           UUID         FFFFFFFFFFFFFFFFFFFFFFFFFFFFFFFFFFFF                                                                                                | Manufacturer     | Acer                                   |   |
| Operating System         Microsoft Windows XP Professional           Processor         Genuine Intel(R) CPU 3.20GHz           Chipset         Intel 955/9456 Express           Ethernet Card         Marvell Yukon 88E8053 PCI           System Memory         512 MB           Hard Drive 1         SAMSUNG SP1614C,149.05 GB           CD/DVD Drive 1         COMBO BC05232IM           Video         Intel(R) 829456 Express Chipset Family           Audio         Reatket High Definition Audio           UUID         FFFFFFFFFFFFFFFFFFFFFFFFFFFFFFFFFFFF                                                                                                    | Product Name     | Veriton                                |   |
| Processor         Genuine Intel(R) CPU 3.20GHz           Chipset         Intel 955/9456 Express           Ethernet Card         Marwell Yukon 88E8053 PCI           System Memory         512 MB           Video Memory         128 MB           Hard Drive 1         SOMSUNG SP1614C,149.05 GB           CD/DVD Drive 1         COMBO BC05232IM           Video         Intel(R) 829456 Express Chipset Family           Audio         Reattek High Definition Audio           UUID         FFFFFFFFFFFFFFFFFFFFFFFFFFFFFFFFFFFF                                                                                                    | Operating System | Microsoft Windows XP Professional      |   |
| Chipset     Intel 955://945P/9456 Express       Ethernet Card     Marvell Yukon 88E8053 PCI       System Memory     512 MB       Video Memory     128 MB       Hard Drive 1     SAMSUNG SP1614C,149.05 GB       CDDVD Drive 1     COMBO BC05232IM       Video     Intel(R) 829456 Express Chipset Family       Audio     Realtek High Definition Audio       UUD     FFFFFFFFFFFFFFFFFFFFFFFFFFFFFFFFFFFF                                                                                                    | Processor        | Genuine Intel(R) CPU 3.20GHz           |   |
| Ethernet Card     Marvell Yukon 88E8053 PCI       System Memory     512 MB       Video Memory     128 MB       Hard Drive 1     SAMSUNG SP1614C,149.05 GB       CD/DVD Drive 1     COMB0 BC05232IM       Video     Intel(R) 829456 Express Chipset Family       Audio     Realtek High Definition Audio       UUID     FFFFFFFFFFFFFFFFFFFFFFFFFFFFFFFFFFFF                                                                                                    | Chipset          | Intel 955X/945P/945G Express           |   |
| System Memory         512 MB           Video Memory         128 MB           Hard Drive 1         SAMSUNG SP1614C,149.05 GB           CD/DVD Drive 1         COMBO BC05232IM           Video         Intel(R) 829456 Express Chipset Family           Audio         Reatket High Definition Audio           UUID         FFFFFFFFFFFFFFFFFFFFFFFFFFFFFFFFFFFF                                                                                                    | Ethernet Card    | Marvell Yukon 88E8053 PCI              |   |
| Video Memory     128 MB       Hard Drive 1     SAMSUNG SP1614C,149.05 GB       CD/DVD Drive 1     COMBO BC05232IM       Video     Intel(R) 82945G Express Chipset Family       Audio     Realtek High Definition Audio       UUID     FFFFFFFFFFFFFFFFFFFFFFFFFFFFFFFFFFFF                                                                                                    | System Memory    | 512 MB                                 |   |
| Hard Drive 1     SAMSUNG SP1614C,149.05 GB       CD/DVD Drive 1     COMBO BCO5232IM       Video     Intel(R) 829456 Express Chipset Family       Audio     Realtek High Definition Audio       UUD     FFFFFFFFFFFFFFFFFFFFFFFFFFFFFFFFFFFF                                                                                                    | Video Memory     | 128 MB                                 |   |
| CD/DVD Drive 1 COMBO BC05232IM<br>Video Intel(R) 829456 Express Chipset Family<br>Audio Reatke High Definition Audio<br>UUID FFFFFFFFFFFFFFFFFFFFFFFFFFFFFFFFFFF                                                                                                    | Hard Drive 1     | SAMSUNG SP1614C,149.05 GB              |   |
| Video Intel(R) 82945G Express Chipset Family<br>Audio Realtek High Definition Audio<br>UUID FFFFFFFFFFFFFFFFFFFFFFFFFFFFFFFFFFF                                                                                                    | CD/DVD Drive 1   | COMBO BC05232IM                        |   |
| Audio Realtek High Definition Audio<br>UUID FFFFFFFFFFFFFFFFFFFFFFFFFFFFFFFFFFF                                                                                                    | Video            | Intel(R) 82945G Express Chipset Family |   |
| UUD FFFFFFFFFFFFFFFFFFFFFFFFFFFFFFFFFFF                                                                                                    | Audio            | Realtek High Definition Audio          |   |
| Serial Number                                                                                                    | UUID             | FFFFFFFFFFFFFFFFFFFFFFFFFFFFFFFFFFFFFF |   |
|                                                                                                    | Serial Number    |                                        |   |
|                                                                                                    |                  |                                        |   |
|                                                                                                    |                  |                                        |   |
|                                                                                                    |                  |                                        |   |
|                                                                                                    |                  |                                        |   |

#### Hoofdpagina Acer eSettings Management

Vanaf de hoofdpagina kunt u verschillende types **System Information** (Systeeminformatie) bekijken:

- Overzicht
- Processor
- Geheugen
- MB en BIOS
- Video
- Audio
- Netwerk

Klik op de pijlen naar links en rechts bovenaan op de pagina om alle tabbladen

met systeeminformatie weer te geven. Klik op de pictogrammen 📋 📥 om de informatie van het geselecteerde tabblad op te slaan en af te drukken.

Wanneer u op de pictogrammen onderaan op de pagina klikt, kunt u ook:

- Uw opstartopties instellen.
- Belangrijke systeemonderdelen controleren.

#### **Boot Options (Opstartopties)**

Selecteer deze pagina om de opstartvolgorde van uw computer te wijzigen.

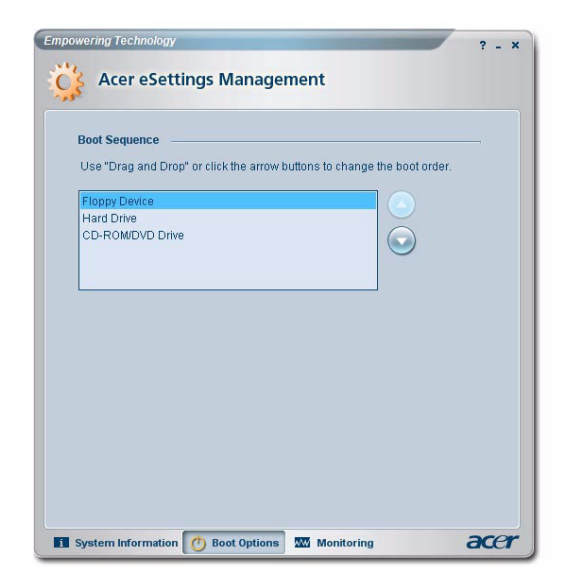

## Monitoring (Controle)

Gebruik deze pagina om belangrijke systeemonderdelen te controleren:

- Overzicht
- Temperatuur
- Ventilatorsnelheid
- Voeding
- Netwerk
- Geheugengebruik
- Harde schijf

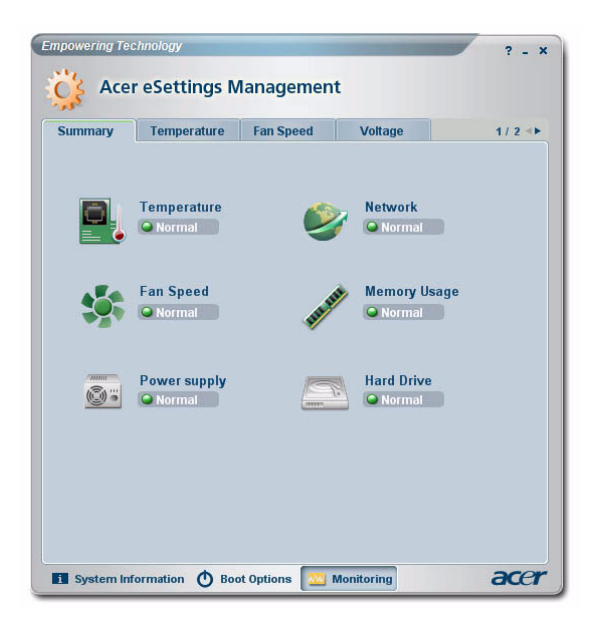